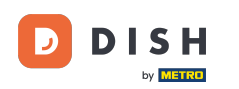

Adeguamento dell'aspetto del negozio self-service (ordinazione tramite codice QR)

Benvenuto nella Dashboard di DISH POS. In questo tutorial ti mostreremo come regolare l'aspetto del tuo negozio self-service. Per prima cosa, vai su Self-service.

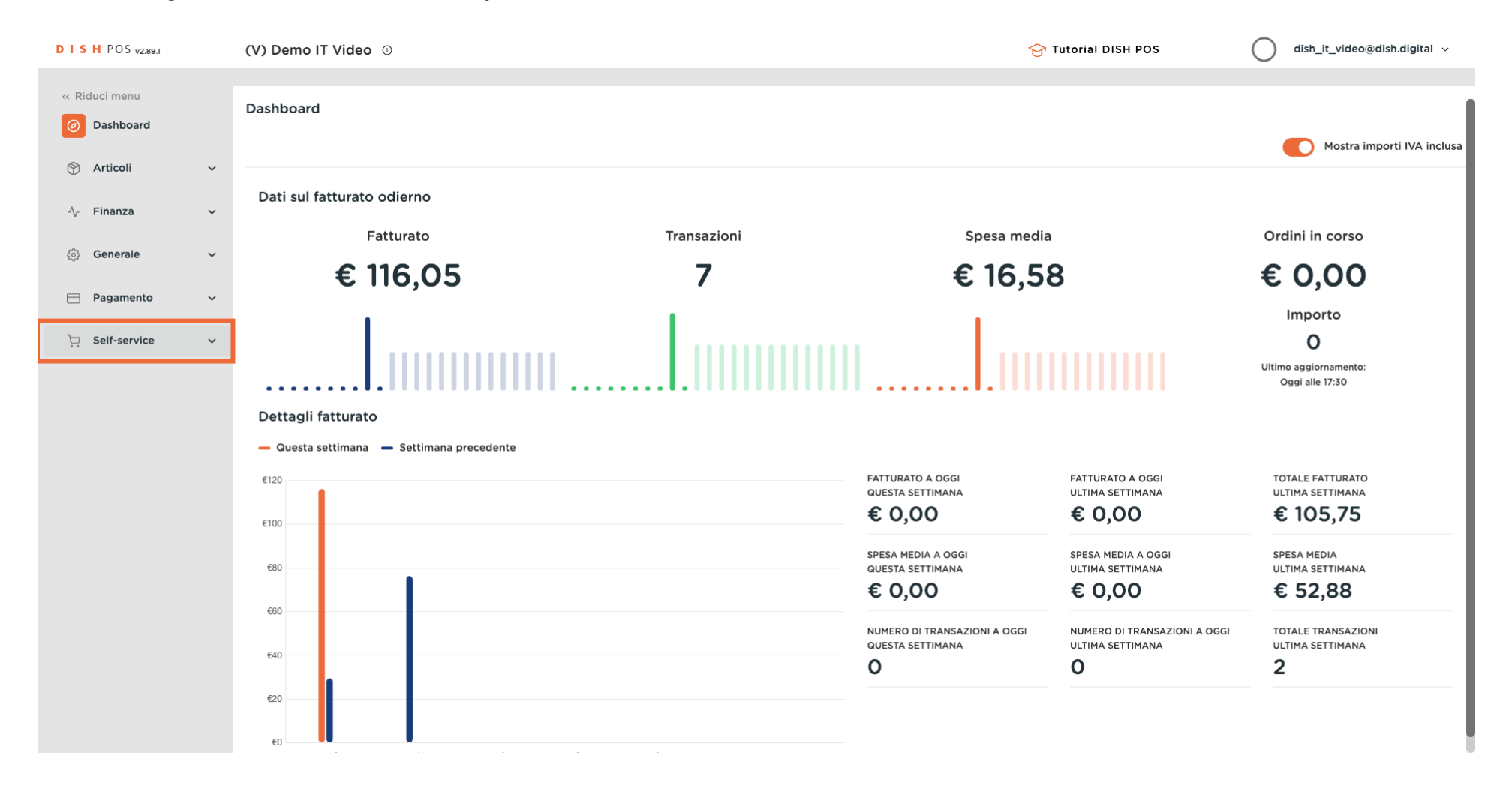

Adeguamento dell'aspetto del negozio self-service (ordinazione tramite codice QR)

#### Clicca su Canali di vendita.

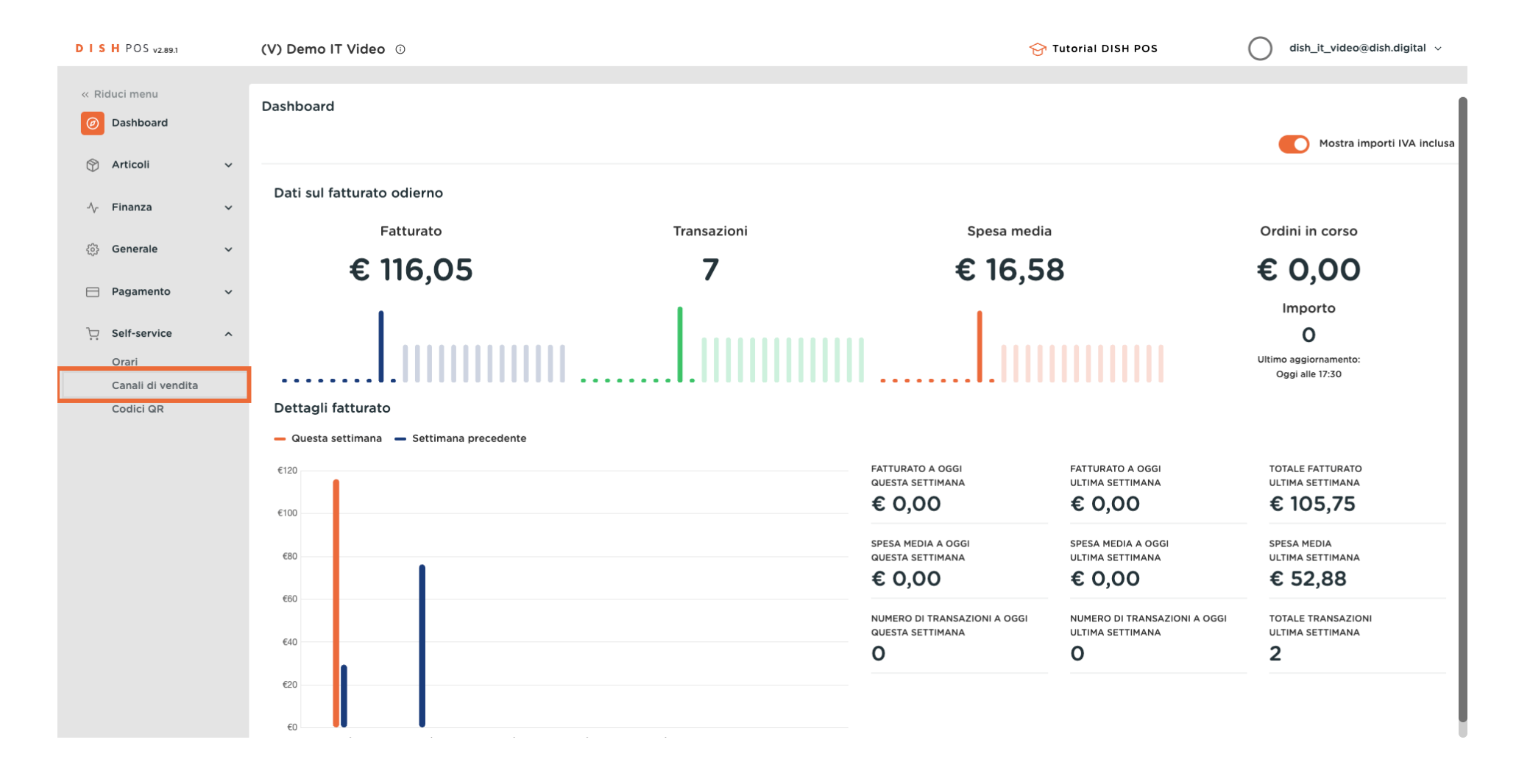

#### Clicca sull'icona della matita accanto al tuo chiosco per modificarlo.

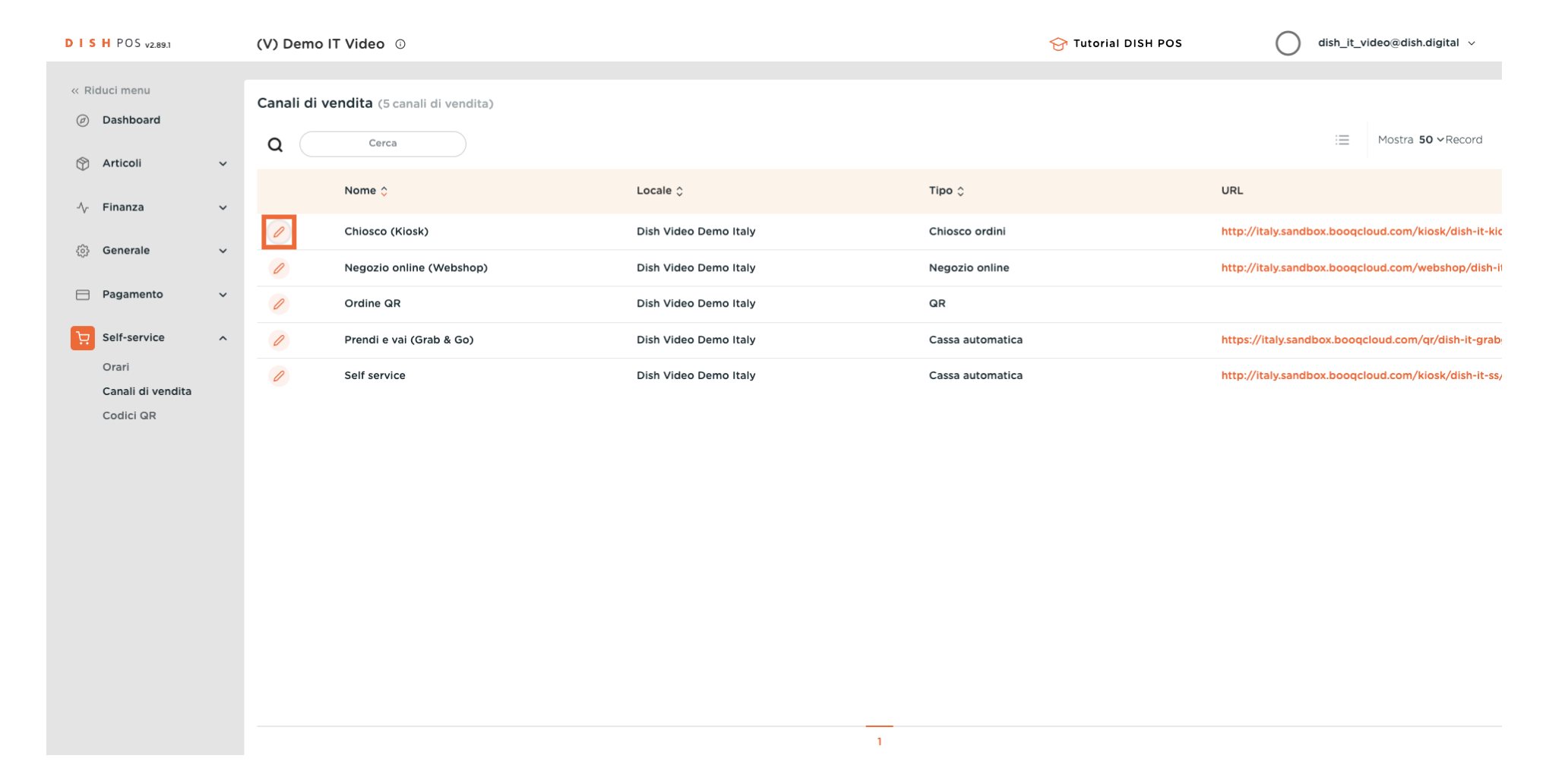

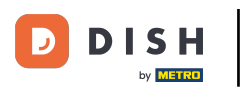

Adeguamento dell'aspetto del negozio self-service (ordinazione tramite codice QR)

### Clicca su Aspetto.

| DISHPOS <sub>V2.89.1</sub>     | Modifica chiosco ordini | Generale                  |                                                       | CHIUDI 🛞 |
|--------------------------------|-------------------------|---------------------------|-------------------------------------------------------|----------|
| « Riduci menu                  | Generale                | Nome* Chiosco (Kiosk)     |                                                       |          |
| <ul> <li>Dashboard</li> </ul>  | Contenuto               |                           |                                                       |          |
| 🕎 Articoli 🗸 🗸                 |                         | Locale                    |                                                       |          |
| 小 Finanza 🗸                    | Aspetto                 | Locale                    | Dish Video Demo Italy                                 |          |
|                                | 🕚 Orari di apertura     | Area*                     | Chiosco 🗸                                             |          |
| (3) Generale 🗸 🗸               |                         |                           |                                                       |          |
| 📄 Pagamento 🗸 🗸                |                         | Opzioni di consumazione   |                                                       |          |
| 및 Self-service ^               |                         | Consumazione in loco      |                                                       |          |
| Orari                          |                         | Asporto                   |                                                       |          |
| Canali di vendita<br>Codici QR |                         | Servizi di scansione      |                                                       |          |
|                                |                         | Scansione dell'ID cliente |                                                       |          |
|                                |                         | Impostazioni lingue       |                                                       |          |
|                                |                         | Lingue                    | Tedesco, Inglese, Francese, Italiano, Olandese $\sim$ |          |
|                                |                         | Lingua predefinita*       | Italiano 🗸                                            |          |
|                                |                         | Identificazione           |                                                       |          |
|                                |                         | ID                        | 84                                                    |          |
|                                |                         |                           |                                                       | Salva    |

### Clicca sul colore evidenziato per modificare il colore primario.

DISH

by METRO

D

| DISH POS v2.89.1               | Modifica chiosco ordini                                                                                           | Aspetto                               | CHIUDI                                                                                              | $\otimes$ |  |  |
|--------------------------------|----------------------------------------------------------------------------------------------------|---------------------------------------|----------------------------------------------------------------------------------------------------|-----------|--|--|
| « Riduci menu                  | ්රී Generale                                                                                                    | Nome* Chiosco (Kiosk)                 |                                                                                                    |           |  |  |
| <ul> <li>Dashboard</li> </ul>  | 🕜 Contenuto                                                                                                    | Layout e formato                      |                                                                                                    |           |  |  |
| 🕎 Articoli 🗸 🗸                 | Aspetto                                                                                                    | Colori primari                        |                                                                                                    |           |  |  |
| -∕v- Finanza →                 | 🕓 Orari di apertura                                                                                               | Stile immagine articolo               | Immagine con sfond                                                                                  |           |  |  |
| <ul><li>③ Generale </li></ul>  |                                                                                                    | Loghi                                 | Immagine con sfondo<br>trasparente                                                                  |           |  |  |
| 📄 Pagamento 🗸 🗸                |                                                                                                    | Il logo alternativo è usato nelle imi | Affiancata<br>magini di sfondo. Il logo abituale è usato su uno sfondo bianco.                      |           |  |  |
| · Self-service ^<br>Orari      |                                                                                                    | Logo                                  | <b>A</b>                                                                                            |           |  |  |
| Canali di vendita<br>Codici QR |                                                                                                    |                                       | Sono supportati solo .png, .jpg, .jpeg, .svg di massimo 1 MB.<br>Rilascia il file qui oppure naviga |           |  |  |
|                                |                                                                                                    | Logo alternativo                      |                                                                                                    |           |  |  |
|                                |                                                                                                    |                                       | Sono supportati solo .png, .jpg, .jpeg, .svg di massimo 1 MB.<br>Rilascia il file qui oppure naviga |           |  |  |
|                                |                                                                                                    |                                       |                                                                                                    |           |  |  |
|                                |                                                                                                    | Media                                 |                                                                                                    |           |  |  |
|                                | Se usi sia un video sia un'immagine salvaschermo, l'immagine viene visualizzata durante il caricamento del video. |                                       |                                                                                                    |           |  |  |
|                                |                                                                                                    | Video salvaschermo                    | Sono supportati solo .mp4 di massimo 4 MB.<br>Rilascia il file qui oppure naviga                    |           |  |  |
|                                |                                                                                                    |                                       | Salva                                                                                               |           |  |  |

### Clicca sul campo accanto a Stile immagine articolo e scegli la tua preferenza.

| DISH POS v2.89.1               | Modifica chiosco ordini | Aspetto                                                                                                    |                                                                                                    | CHIUDI | $\otimes$ |  |
|--------------------------------|-------------------------|----------------------------------------------------------------------------------------------------|----------------------------------------------------------------------------------------------------|--------|-----------|--|
| « Riduci menu                  | හි Generale             | Nome <sup>*</sup> Chiosco (Kiosk)                                                                                 |                                                                                                    |        |           |  |
| <ul> <li>Dashboard</li> </ul>  | 🖉 Contenuto             | Layout e formato                                                                                                  |                                                                                                    |        | 1         |  |
| 🕆 Articoli 🗸                   | Aspetto                 | Colori primari                                                                                                    |                                                                                                    |        |           |  |
| -∿ Finanza 🗸 ✓                 | ( Orari di apertura     | Stile immagine articolo                                                                                           | Immagine con sfond                                                                                               |        |           |  |
| Generale                       |                         | Loghi                                                                                                    | Immagine con sfondo<br>trasparente                                                                               |        |           |  |
| Pagamento V                    |                         | Il logo alternativo è usato nelle imr                                                                             | Affiancata<br>nagini di sfondo. Il logo abituale è usato su uno sfondo bianco.                                   |        |           |  |
| Crari                          |                         | Logo                                                                                                    | (Å)                                                                                                    |        |           |  |
| Canali di vendita<br>Codici QR |                         |                                                                                                    | Sono supportati solo .png, .jpg, .jpeg, .svg di massimo 1 MB.<br>Rilascia il file qui oppure <mark>naviga</mark> |        |           |  |
|                                |                         | Logo alternativo                                                                                                  | ج                                                                                                    |        |           |  |
|                                |                         |                                                                                                    | Sono supportati solo .png, .jpg, .jpg, .svg di massimo 1 MB.<br>Rilascia il file qui oppure <mark>naviga</mark>  |        |           |  |
|                                |                         | Media                                                                                                    |                                                                                                    |        |           |  |
|                                |                         | Se usi sia un video sia un'immagine salvaschermo, l'immagine viene visualizzata durante il caricamento del video. |                                                                                                    |        |           |  |
|                                |                         | Video salvaschermo                                                                                                | Sono supportati solo .mp4 di massimo 4 MB.<br>Rilascia il file qui oppure naviga                                 |        |           |  |
|                                |                         |                                                                                                    |                                                                                                    | Salva  |           |  |

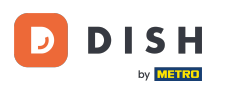

# Clicca su <mark>naviga</mark> per selezionare un logo dalla tua libreria e caricarlo. <mark>Nota: la dimensione del file non può essere superiore a 1 MB.</mark>

| DISH POS v2.89.1               | Modifica chiosco ordini | Aspetto                                |                                                                                                    | сніиді 🛞 |
|--------------------------------|-------------------------|----------------------------------------|----------------------------------------------------------------------------------------------------|----------|
| « Riduci menu                  | තී Generale             | Nome* Chiosco (Kiosk)                  |                                                                                                    |          |
| Ø Dashboard                    | 🖉 Contenuto             | Loghi                                  |                                                                                                    |          |
| 🕅 Articoli 🗸 🗸                 | Aspetto                 | Il logo alternativo è usato nelle immi | agini di sfondo. Il logo abituale è usato su uno sfondo bianco.                                                |          |
| √y Finanza 🗸 🗸                 | 🕚 Orari di apertura     | Logo                                   | ß                                                                                                    |          |
| <ul> <li>Generale ✓</li> </ul> |                         |                                        | Sono supportati solo .png, .jpg, .jpgg, svg di massimo 1 MB.<br>Rilascia il file qui oppur <mark>naviga</mark> |          |
| 📄 Pagamento 🗸 🗸                |                         | Logo alternativo                       | ~                                                                                                    |          |
| ∵ Self-service ∧<br>Orari      |                         |                                        | Sono supportati solo .png, .jpg, .jpeg, .svg di massimo 1 MB.<br>Rilascia il file qui oppure naviga            |          |
| Canali di vendita              |                         |                                        |                                                                                                    |          |
| Codici QR                      |                         | Media                                  |                                                                                                    |          |
|                                |                         | Se usi sia un video sia un'immagine s  | salvaschermo, l'immagine viene visualizzata durante il caricamento de                                          | video.   |
|                                |                         | Video salvaschermo                     | কি                                                                                                    |          |
|                                |                         |                                        | Sono supportati solo .mp4 di massimo 4 MB.<br>Rilascia il file qui oppure naviga                               |          |
|                                |                         | Immagine salvaschermo                  | Sono supportati solo .png, .jpg, .jpeg di massimo 4 MB.<br>Rilascia il file qui oppure <mark>naviga</mark>     |          |
|                                |                         | Immagine di benvenuto                  | $\bigcirc$                                                                                                    |          |
|                                |                         |                                        |                                                                                                    | Salva    |

![](_page_7_Picture_0.jpeg)

# Clicca su naviga per selezionare un logo alternativo dai tuoi file e caricarlo. Nota: la dimensione del file non può essere superiore a 1 MB.

| DISH POS v2.89.1          | Modifica chiosco ordini | Aspetto                                |                                                                                                    | снира 🛞  |
|---------------------------|-------------------------|----------------------------------------|----------------------------------------------------------------------------------------------------|----------|
| « Riduci menu             | ැතී Generale            | Nome* Chiosco (Kiosk)                  |                                                                                                    |          |
| Ø Dashboard               | 🕜 Contenuto             | Loghi                                  |                                                                                                    |          |
| 😚 Articoli 🗸 🗸            | Aspetto                 | Il logo alternativo è usato nelle imma | agini di sfondo. Il logo abituale è usato su uno sfondo bianco.                                                       |          |
| -∿ Finanza 🗸 🗸            | 🕚 Orari di apertura     | Logo                                   | ß                                                                                                    |          |
| (3) Generale 🗸 🗸          |                         |                                        | Sono supportati solo .png, .jpg, .jpeg, .svg di massimo 1 MB.<br>Rilascia il file qui oppure <mark>naviga</mark>      |          |
| 📄 Pagamento 🗸 🗸           |                         | Logo alternativo                       | ~                                                                                                    |          |
| ∵ Self-service ∧<br>Orari |                         |                                        | کمک<br>Sono supportati solo .png, .jpg, .jpeg, svg di massimo 1 MB.<br>Rilascia il file qui oppur <mark>naviga</mark> |          |
| Canali di vendita         |                         |                                        | ······                                                                                                    |          |
| Codici QR                 |                         | Media                                  |                                                                                                    |          |
|                           |                         | Se usi sia un video sia un'immagine s  | alvaschermo, l'immagine viene visualizzata durante il caricamento de                                                  | l video. |
|                           |                         | Video salvaschermo                     | কি                                                                                                    |          |
|                           |                         |                                        | Sono supportati solo .mp4 di massimo 4 MB.<br>Rilascia il file qui oppure <mark>naviga</mark>                         |          |
|                           |                         | immagine salvaschermo                  | Sono supportati solo .png, .jpg, .jpeg di massimo 4 MB.<br>Rilascia il file qui oppure <mark>naviga</mark>            |          |
|                           |                         | Immagine di benvenuto                  | G                                                                                                    |          |
|                           |                         |                                        |                                                                                                    | Salva    |

![](_page_8_Picture_0.jpeg)

## Clicca su naviga per selezionare un video salvaschermo dai tuoi file e caricarlo. Nota: la dimensione del file non può essere superiore a 4 MB.

| DISHPOS <sub>V2.89.1</sub> | Modifica chiosco ordini | Aspetto                                |                                                                                                    | сниди 🤅 | ગ |
|----------------------------|-------------------------|----------------------------------------|----------------------------------------------------------------------------------------------------|---------|---|
| « Riduci menu              | ැතී Generale            | Nome* Chiosco (Kiosk)                  |                                                                                                    |         |   |
| Ø Dashboard                | Contenuto               |                                        | Rilascia ii ilie qui oppure flaviga                                                                         |         | 1 |
| 🕅 Articoli 🗸 🗸             | Aspetto                 | Media                                  |                                                                                                    |         |   |
| √ Finanza ✓                | () Orari di apertura    | Se usi sia un video sia un'immagine sa | vaschermo, l'immagine viene visualizzata durante il caricamento de                                          | video.  |   |
| ర్దు Generale 🗸 🗸          |                         | Video salvaschermo                     | Ŷ                                                                                                    |         |   |
| 🖻 Pagamento 🗸 🗸            |                         |                                        | Sono supportati solo .mp4 di massimo 4 MB.<br>Rilascia il file qui oppure <mark>naviga</mark>               |         |   |
| Crari                      |                         | Immagine salvaschermo                  | Q                                                                                                    |         |   |
| Canali di vendita          |                         |                                        | Sono supportati solo .png, .jpg, .jpeg di massimo 4 MB.<br>Rilascia il file qui oppur <mark>i naviga</mark> |         |   |
| Could an                   |                         | Immagine di benvenuto                  | Sono supportati solo .png, .jpg, .jpeg di massimo 4 MB.<br>Rilascia il file qui oppure naviga               |         |   |
|                            |                         | Immagine intestazione menu             | Sono supportati solo .png, .jpg, .jpg di massimo 4 MB.<br>Rilascia il file qui oppure naviga                |         |   |
|                            |                         | Immagine Chiuso                        | Sono supportati solo .png, .jpg, .jpeg di massimo 4 MB.<br>Rilascia il file qui oppure naviga               |         |   |
|                            |                         |                                        |                                                                                                    | Salva   |   |

![](_page_9_Picture_0.jpeg)

## Clicca su naviga per selezionare un'immagine salvaschermo dai tuoi file e caricarlo. Nota: la dimensione del file non può essere superiore a 4 MB.

| DISH POS v2.89.1                                 | Modifica chiosco ordini | Aspetto                                |                                                                                                    | CF        | HIUDI 🛞 |
|--------------------------------------------------|-------------------------|----------------------------------------|----------------------------------------------------------------------------------------------------|-----------|---------|
| « Riduci menu                                    | ති Generale             | Nome* Chiosco (Kiosk)                  |                                                                                                    |           |         |
| Ø Dashboard                                      | 🖉 Contenuto             |                                        | кназсіа ії піе циї орриге пачіда                                                                           |           |         |
| 🕎 Articoli 🗸 🗸                                   | Aspetto                 | Media                                  |                                                                                                    |           |         |
| √y Finanza 🗸 🗸                                   | 🕚 Orari di apertura     | Se usi sia un video sia un'immagine sa | Ilvaschermo, l'immagine viene visualizzata durante il caricamento di                                       | el video. |         |
| <ul><li>④ Generale </li></ul>                    |                         | Video salvaschermo                     | Â                                                                                                    |           |         |
| 📄 Pagamento 🛛 🗸                                  |                         |                                        | Sono supportati solo .mp4 di massimo 4 MB.<br>Rilascia il file qui oppure <mark>naviga</mark>              |           |         |
| ⊡         Self-service         ∧           Orari |                         | Immagine salvaschermo                  | (A)                                                                                                    |           |         |
| Canali di vendita                                |                         |                                        | Sono supportati solo .png, .jpg, .jpg di massimo 4 MB.<br>Rilascia il file qui oppur <mark>naviga</mark>   |           |         |
|                                                  |                         | Immagine di benvenuto                  | Sono supportati solo .pngjpg, .jpeg di massimo 4 MB.<br>Rilascia il file qui oppure naviga                 |           |         |
|                                                  |                         | Immagine intestazione menu             | Sono supportati solo .png, .jpg, .jpgg di massimo 4 MB.<br>Rilascia il file qui oppure <mark>naviga</mark> |           |         |
|                                                  |                         | Immagine Chiuso                        | Sono supportati solo .png, .jpg, .jpeg di massimo 4 MB.<br>Rilascia il file qui oppure naviga              |           |         |
|                                                  |                         |                                        |                                                                                                    |           | Salva   |

![](_page_10_Picture_0.jpeg)

## Clicca su naviga per selezionare un'immagine di benvenuto dai tuoi file e caricarlo. Nota: la dimensione del file non può essere superiore a 4 MB.

| DISH POS v2.89.1              | Modifica chiosco ordini | Aspetto                               |                                                                                                    | С         | HUDI 🛞 |
|-------------------------------|-------------------------|---------------------------------------|----------------------------------------------------------------------------------------------------|-----------|--------|
| « Riduci menu                 | ැති Generale            | Nome <sup>*</sup> Chiosco (Kiosk)     |                                                                                                    |           |        |
| <ul> <li>Dashboard</li> </ul> | 🖉 Contenuto             |                                       | Kilascia ii ile qui oppure fidviga                                                                      |           |        |
| 🕅 Articoli 🗸 🗸                | Aspetto                 | Media                                 |                                                                                                    |           |        |
| -√ Finanza 🗸 ✓                | () Orari di apertura    | Se usi sia un video sia un'immagine s | alvaschermo, l'immagine viene visualizzata durante il caricamento d                                     | el video. |        |
| ्रि Generale 🗸 🗸              |                         | Video salvaschermo                    | <b>A</b>                                                                                                |           |        |
| 🖿 Pagamento 🗸 🗸               |                         |                                       | Sono supportati solo .mp4 di massimo 4 MB.<br>Rilascia il file qui oppure naviga                        |           |        |
| ∵ Self-service ^              |                         | Immagine salvaschermo                 | ~                                                                                                    |           |        |
| Orari<br>Canali di vendita    |                         |                                       | Sono supportati solo .png, .jpg, .jpeg di massimo 4 MB.<br>Rilascia il file qui oppure naviga           |           |        |
| Codici QR                     |                         | Immagine di benvenuto                 |                                                                                                    |           |        |
|                               |                         |                                       | Sono supportati solo .png, jpg, jpgg di massimo 4 MB.<br>Rilascia il file qui oppur <mark>naviga</mark> |           |        |
|                               |                         | Immagine intestazione menu            | 0                                                                                                    |           |        |
|                               |                         |                                       | کری)<br>Sono supportati solo .png, jpg, jpeg di massimo 4 MB.<br>Rilascia il file qui oppure naviga     |           |        |
|                               |                         | Immagine Chiuso                       | <b>A</b>                                                                                                |           |        |
|                               |                         |                                       | Sono supportati solo .png, .jpg, .jpeg di massimo 4 MB.<br>Rilascia il file qui oppure naviga           |           |        |
|                               |                         |                                       |                                                                                                    |           | Salva  |

![](_page_11_Picture_0.jpeg)

## Clicca su naviga per selezionare un'immagine intestazione menu dai tuoi file e caricarlo. Nota: la dimensione del file non può essere superiore a 4 MB.

| DISH POS v2.89.1           | Modifica chiosco ordini | Aspetto                                |                                                                                              | CHI       | iudi 🛞 |
|----------------------------|-------------------------|----------------------------------------|----------------------------------------------------------------------------------------------|-----------|--------|
| « Riduci menu              | ැහි Generale            | Nome <sup>*</sup> Chiosco (Kiosk)      |                                                                                              |           |        |
| Dashboard                  | 🖉 Contenuto             |                                        | кназсіа ії піе цигорриге <mark>пачіда</mark>                                                 |           |        |
| 🕎 Articoli 🗸 🗸             | Aspetto                 | Media                                  |                                                                                              |           |        |
| Ay Finanza 🗸 🗸             | () Orari di apertura    | Se usi sia un video sia un'immagine sa | vaschermo, l'immagine viene visualizzata durante il caricamento de                           | il video. | _      |
| ố Generale 🗸               |                         | Video salvaschermo                     | 6                                                                                            |           |        |
| Pagamento γ                |                         |                                        | Sono supportati solo .mp4 di massimo 4 MB.<br>Rilascia il file qui oppure naviga             |           |        |
| 및 Self-service ^           |                         | Immagine salvaschermo                  | <u>^</u>                                                                                     |           |        |
| Orari<br>Canali di vendita |                         |                                        | Sono supportati solo .png, .jpg, .jpg di massimo 4 MB.<br>Rilascia il file qui oppure naviga |           |        |
| Codici QR                  |                         | Immagine di benvenuto                  |                                                                                              |           |        |
|                            |                         |                                        | Sono supportati solo .png, .jpg, .jpg di massimo 4 MB.                                       |           |        |
|                            |                         |                                        | kilastia ii lile qui oppure haviga                                                           |           |        |
|                            |                         | Immagine intestazione menu             | Sono supportati solo .png, .jpg, .jpga di massimo 4 MB.                                      |           |        |
|                            |                         |                                        | Rilascia il file qui oppur <mark>e naviga</mark>                                             |           |        |
|                            |                         | Immagine Chiuso                        |                                                                                              |           |        |
|                            |                         |                                        | Rilascia il file qui oppure naviga                                                           |           |        |
|                            |                         |                                        |                                                                                              |           | alva   |

![](_page_12_Picture_0.jpeg)

# Clicca su <mark>naviga</mark> per selezionare un'immagine chiuso dai tuoi file e caricarlo. Nota: la dimensione del file non può essere superiore a 4 MB.

| DISHPOS <sub>v2.89.1</sub> | Modifica chiosco ordini | Aspetto                                |                                                                                                    |     | сніиді 🛞 |
|----------------------------|-------------------------|----------------------------------------|----------------------------------------------------------------------------------------------------|-----|----------|
| « Riduci menu              | ැතී Generale            | Nome* Chiosco (Kiosk)                  |                                                                                                    |     |          |
| Ø Dashboard                | 🖉 Contenuto             |                                        | Kilascia ii ile yui oppure ilaviya                                                                     |     |          |
| 😚 Articoli 🗸 🗸             | Aspetto                 | Media                                  |                                                                                                    |     |          |
| √y Finanza 🗸 🗸             | () Orari di apertura    | Se usi sia un video sia un'immagine sa | uvaschermo, l'immagine viene visualizzata durante il caricamento del vide                              | 20. |          |
| ô Generale 🗸 🗸             |                         | Video salvaschermo                     | Â                                                                                                    |     |          |
| 🚍 Pagamento 🗸 🗸            |                         |                                        | Sono supportati solo .mp4 di massimo 4 MB.<br>Rilascia il file qui oppure naviga                       |     |          |
| 및 Self-service ^           |                         | Immagine salvaschermo                  | 6                                                                                                    |     |          |
| Canali di vendita          |                         |                                        | Sono supportati solo .png, .jpg, .jpg di massimo 4 MB.<br>Rilascia il file qui oppure naviga           |     |          |
| Codici QR                  |                         | Immagine di benvenuto                  | Sono supportati solo .png, .jpg, .jpeg di massimo 4 MB.<br>Rilascia il file qui oppure naviga          |     |          |
|                            |                         | Immagine intestazione menu             | Sono supportati solo .png, .jpg, .jpg di massimo 4 MB.<br>Rilascia il file qui oppure naviga           |     |          |
|                            |                         | Immagine Chiuso                        | Sono supportati solo .pngjpg, .jpgo di massimo 4 MB.<br>Rilascia il file qui oppur <mark>naviga</mark> |     |          |
|                            |                         |                                        |                                                                                                    |     | Salva    |

![](_page_13_Picture_0.jpeg)

Adeguamento dell'aspetto del negozio self-service (ordinazione tramite codice QR)

![](_page_13_Picture_2.jpeg)

#### Clicca su Salva.

| DISHPOS <sub>V2.89.1</sub>    | Modifica chiosco ordini | Aspetto                                 |                                                                                                    | CHIUDI | $\otimes$ |
|-------------------------------|-------------------------|-----------------------------------------|----------------------------------------------------------------------------------------------------|--------|-----------|
| « Riduci menu                 | ැති Generale            | Nome <sup>®</sup> Chiosco (Kiosk)       |                                                                                                    |        |           |
| <ul> <li>Dashboard</li> </ul> | 🖉 Contenuto             |                                         | Rilascia ii ile qui oppure <mark>flaviya</mark>                                                                  |        |           |
| 💮 Articoli 🗸 🗸                | Aspetto                 | Media                                   |                                                                                                    |        |           |
| -\∕r Finanza →                | Orari di apertura       | Se usi sia un video sia un'immagine sal | vaschermo, l'immagine viene visualizzata durante il caricamento del v                                            | deo.   |           |
| {ĝ} Generale ✓                |                         | Video salvaschermo                      | Â                                                                                                    |        |           |
| 📄 Pagamento 🗸 🗸               |                         |                                         | Sono supportati solo .mp4 di massimo 4 MB.<br>Rilascia il file qui oppure naviga                                 |        |           |
| Ç. Self-service ∧             |                         | Immagine salvaschermo                   | G                                                                                                    |        |           |
| Orari<br>Canali di vendita    |                         |                                         | ۲۲<br>Sono supportati solo .png, .jpg, .jpeg di massimo 4 MB.<br>Rilascia il file qui oppure <mark>naviga</mark> |        |           |
| Codici QR                     |                         | Immagine di benvenuto                   | Sono supportati solo .png, .jpg, .jpg di massimo 4 MB.<br>Rilascia il file qui oppure naviga                     |        |           |
|                               |                         | Immagine intestazione menu              | Sono supportati solo .png, .jpg, .jpeg di massimo 4 MB.<br>Rilascia il file qui oppure naviga                    |        |           |
|                               |                         | Immagine Chiuso                         | Sono supportati solo .png, jpg, jpgg di massimo 4 MB.<br>Rilascia il file qui oppure naviga                      |        |           |
|                               |                         |                                         |                                                                                                    | Salva  |           |

Adeguamento dell'aspetto del negozio self-service (ordinazione tramite codice QR)

#### Ecco fatto. Hai finito.

i

![](_page_14_Figure_2.jpeg)

![](_page_15_Picture_0.jpeg)

![](_page_15_Picture_2.jpeg)

Scansiona per andare al lettore interattivo